# ~課題を投稿する 編~

ログインを行い、ホーム画面下の課題解決マルシェより、目的に最も合うカテゴリの アイコンをクリックします。

## ●ログインした後のホーム画面

| <section-header><section-header><section-header><section-header></section-header></section-header></section-header></section-header>                                                                                                    |                                                                                                    |                                              |             |                                                              | Fill manufactor of community of comm |
|----------------------------------------------------------------------------------------------------|----------------------------------------------------------------------------------------------------|----------------------------------------------|-------------|--------------------------------------------------------------|--------------------------------------|
| Cubuuuuuuuuuuuuuuuuuuuuuuuuuuuuuuuu                                                                                                    |                                                                                                    | 地站                                           | 成課題マルシェ     |                                                              | READL AS-DOMESTICS                   |
|                                                                                                    |                                                                                                    | 第8日のフランドたと来来様に用する分野                          |             |                                                              |                                      |
| <ul> <li>●ER, Hay, Hapting FG, FG, FG, FG, FG, FG, FG, FG, FG, FG,</li></ul>                                                                                                    | ~地域                                                                                                    | 課題をビジネスに                                     | 。ビジネスの      | カを社会貢献に~                                                     | 原用ビジネスモデル                            |
| <ul> <li>・地域原範疇環 ・介落予称, 期前</li></ul>                                                                                                    |                                                                                                    | 医療、福祉、健康に関する分                                | 野           | ■環境に関する分野                                                    | 位置向けの当せイト活用法                         |
| Construction     Construction                                                                                                    |                                                                                                    | 地域医療問題 · 介護予防、<br>課 · 高齢者の自立支援               |             | <ul> <li>・省エネ、資源リサイクル、廃棄</li> <li>物対策、自然エネルギー、環境学</li> </ul> | 議員向けの当サイト这座法                         |
| <ul> <li>・のい、なな、は現なまちないの にのづき、いていていたいで、 <ul> <li>・のい、たな、は現なまたのに、 <ul> <li>・のい、たな、は現なまたのに、 <ul> <li>・のい、たいのうま、このに、 <ul> <li>・のい、たいのうま、このに、 </li> <li>・のい、たいのうま、このに、 <ul> <li>・のい、たいのうま、このに、 <ul> <li>・のい、たいのうま、このに、 <ul> <li>・のい、たいのうま、このに、 </li> <li>・のい、たいのうま、このに、 <ul> <li>・のい、たいのうま、このに、 </li> <li>・のい、たいのうま、このに、 </li></ul> </li> </ul> </li> <li>・のい、 <ul> <li>・のい、たいのうま、このに、 <li>・のい、 </li> <li>・のい、 </li> <li< td=""><td></td><td></td><td></td><td>習</td><td>検知機関ログの当サイト活用さ</td></li<></li></ul></li></ul> |                                                                                                    |                                              |             | 習                                                            | 検知機関ログの当サイト活用さ                       |
| Image: Note State State                                                                                                    |                                                                                                    | 安心、安全、快適なまちづく                                | 5 <b>1</b>  | ■都市活力につなぐ産業振興に関                                              | 地址国際法ピジネスの純年尚                        |
| ・ 約成,免疫管理関連,地域口:<br>コニティの再生,買い物弱者の認<br>度、公式パンフラ・子育て         ・ 地域震怒活用、高に設活性化、<br>光光力の局出         ● 第アンフレート法<br>生ちらからダウンロ<br>ードを注意いします。<br>こちらからダウンロ<br>ードを注意いします。           ・ 約約 たなれ、スポーツの振見に<br>けっい加<br>は、ナリリア形式, 地方振用の<br>スポーツに加<br>し、つい加<br>は、ナリリア形式, 地方振用の<br>スポーツに加<br>し、つい加<br>は、サリア形式, 地方振用の<br>スポーツに加<br>し、つい加<br>は、サリア形式, 地方振用の<br>スポーツにし、<br>・ たっか振動します。         ● 「「「「」」」」」」<br>・ たち意いします。         ● 「「」」」」」」<br>・ たち意いします。           ・ 部内 たなれ、スポーツの振見に<br>いっい加<br>は、ナリリア形式, 地方完美加<br>いっい加<br>は、ナリアドガ, 地方完美加<br>いっい加<br>に、<br>・ たち いっかし、<br>・ たち いっかし、<br>・ たち いっか<br>・ たち いっか<br>・ たち いっ<br>・ たち いっか<br>・ たち いっか<br>・ たち いっか<br>・ たち いっか<br>・ たち いっか<br>・ たち いっか<br>・ たち いっか<br>・ たち いっか<br>・ たち いっ<br>・ たち いっか<br>・ たち いっ<br>・ たち いっ<br>・ たち い い また<br>・ たち いっ<br>・ たち いっ<br>・ たち い<br>・ たち い<br>・ たち い い<br>・ たち い<br>・ たち い<br>い<br>・ たち い<br>・ たち い<br>・ たち い<br>・ たち い<br>・ たち い<br>・ たち い<br>・ たち い<br>・ たち い<br>・ たち い<br>・ たち い<br>い<br>・ たち い<br>・ たち い<br>・ たち い<br>い<br>・ たち い<br>い<br>・ たち い<br>・ たち い<br>い<br>・ たち い<br>い<br>・ たち い<br>い<br>・ たち い<br>・ たち い<br>い<br>・ たち い<br>・ たち い<br>い<br>・<br>・<br>・<br>・<br>・<br>・<br>・<br>・<br>・<br>・<br>・<br>・<br>・<br>・<br>・<br>・<br>・                                                                                                    |                                                                                                    | 関する分野                                        |             | する分野                                                         |                                      |
| コニティの再生、買い物弱者の3<br>度・公はインフラ・子育て       観光微速、影体急変活性、転産<br>変育成による悲峻爆用の創出       12       12       12       12       12       12       12       12       12       12       12       12       12       12       12       12       12       12       12       12       12       12       12       12       12       12       12       12       12       12       12       12       12       12       12       12       12       12       12       12       12       12       12       12       12       12       12       12       12       12       12       12       12       12       12       12       12       12       12       12       12       12       12       12       12       12       12       12       12       12       12       12       12       12       12       12       12       12       12       12       12       12       12       12       12       12       12       12       12       12       12       12       12       12       12       12       12       12       12       12       12       12       12       12       12       12       12 <td< td=""><td></td><td>防災、危機管理関連 ・地域</td><td></td><td>· 地域資源活用、商店街活性化。</td><td>を増テンプレート</td></td<>                                                                                                    |                                                                                                    | 防災、危機管理関連 ・地域                                |             | · 地域資源活用、商店街活性化。                                             | を増テンプレート                             |
| 度・公共インフラ・子育て       第方はによる地域域帯内の創出               よきあうらダウンロ             ・とちおきいしょ             こもあうらダウンロ             ・とちおきいしょ             ・たちがの             ならからダウンロ             ・とちがきない             ・パーンフラ・子育て               ときおのシグランロ             ・とちまきないしょ             ・たちがの             ならからダウンロ             ・とちまきないしょ             ・たちがの             ならからダウンロ             ・とちょきないしょ             ・たちがの             ならからダウンロ             ・とちまきないしょ             ならからダウンロ             ・とちょきないしょ             ならからダウンロ             ・とちょきないしょ             ならからダウンロ             ・とちょきないしょ             ならからダウンロ             ・とちょうない             ならからダウンロ             ・とちょきないしょ             ならからダウンロ             ・たちょの             ならからダウンロ             ・とちょうない             ならからダウンロ             ・とちょうない             ならからダウンロ             ・とちょうない             ならからダウンロ             ・とちょうない             ならからダウンロ             ・とちょうない             ならからダウンロ             ・とちょうない             ならからダウンロ             ・とちょうない             ならからダウンロ             ・とちょうない             ならからめずのン             ・とちょうない             ならからがのにのはまままない             ならからがのにのはまままない             ならからがのからからからな             ならからかからからからからからから                                                                                                    | 2                                                                                                    | ニティの再生、買い物弱者の                                | Dġ          | 観光関連、農林漁業活性化、新産                                              |                                      |
| ・************************************                                                                                                    | 援                                                                                                    | ・公共インフラ・子育て                                  |             | 業育成による地域雇用の創出                                                | 各種テンプレートは                            |
| ・●ボホン(2)         ・●ボホン(2)         ●ボホン(2)         ●ボホン(2)                                                                                                    | -                                                                                                    |                                              |             | (                                                            | <u>こちらからダウンロ</u>                     |
|                                                                                                    | _8_                                                                                                    | 教育と文化、スポーツの振興                                |             | ■都市のブランド化と未来像に関                                              | <u>ードをお願いしま</u>                      |
| ・学校教育、生涯学び、代教教育<br>ヨ・キャリア形成・地元業者型<br>スペーツ展開         ・ジティープロモーション、ジティ<br>イーセールス・地方都市間におけ<br>る競争、差別化、情報技術         サイト内検索           「課題解決マルシェ」にある6つのカテゴリから、投稿したい地域<br>課題に最も近いカテゴリのアイコンをクリックしてください。           ●市協力につなく産業編纂に関する分野           この1000000000000000000000000000000000000                                                                                                    |                                                                                                    | する分野                                         |             | する分野                                                         | <u></u>                              |
| オーセールス・地方部市間におけ     グイト内操業       スペーツ振四          み競争、送別化、・信報技術        「課題解決マルシェ」にある6つのカテゴリから、投稿したい地域<br>課題に最も近いカテゴリのアイコンをクリックしてください。         ************************************                                                                                                    | T                                                                                                    | 学校教育、生涯学習、不登枝                                | 2問 11111    | ・シティープロモーション、シテ                                              |                                      |
| スポーツ振興     る競争、先別化、・信報技術       「課題解決マルシェ」にある6つのカテゴリから、投稿したい地域       課題に最も近いカテゴリのアイコンをクリックしてください。         事市活力につなく産業編興に関する分野          このゲゴリ(に相称の構築、計の通知でん) 巻きご】 まに通知でんられる。 市時にを見たれました。         このゲゴリ(に相称の構築、計の通知でん) 巻きご】 まに通知でんられる。 市時にを見たれました。         このゲゴリ(に相称の構築、計の通知でん) 巻きご】 まに通知でんない。         このゲゴリ(に目前の構築、計の通知でん) 巻きご】 まに通知でんない。         このゲゴリ(に目前の構築、計の通知でん) 巻きご】 まに通知でんない。         このゲゴリ(に目前の構築、計の通知でん) 巻きご】 まに通知でんない。         このゲゴリ(に目前の構築、計の通知でん) 巻きご】 まに通知でんない。         このゲゴリ(に目前の構成) 作品のもののカテゴリ)             このがのの、たいかいの構築を行ん、このかいの構築にないました。                        このがのの、たいが、                                                                                                    | 2                                                                                                    | 1・キャリア形成 地元密着                                | 单           | ィーセールス・地方都市間におけ                                              | サイト内検索                               |
| 「課題解決マルシェ」にあるらつのカテゴリから、投稿したい地域<br>課題に最も近いカテゴリのアイコンをクリックしてください。                                                                                                    | ス                                                                                                    | ポーツ振興                                        |             | る競争、差別化、・情報技術                                                |                                      |
| CODYCY/CLIPHOONENERS, 340-088050, 586(富) 高い18,007-C403D. 199805-EREIATELE.<br>TOORENERS (高山1997)                                                                                                    |                                                                                                    |                                              |             | 1225                                                         |                                      |
| tousidate Series - 1 - 310 (2314)                                                                                                    | このカテゴリには3件の地域課題、3件の                                                                                                    | 返信があり、最後に <mark>[2</mark> ] 富士市議男の子により3日、 7時 | 間前に更新されました。 |                                                              |                                      |
| Mathematical (1)         Part (1)         NEW (1)         NEW (2)           1         1         1         1         1         1         1         1         1         1         1         1         1         1         1         1         1         1         1         1         1         1         1         1         1         1         1         1         1         1         1         1         1         1         1         1         1         1         1         1         1         1         1         1         1         1         1         1         1         1         1         1         1         1         1         1         1         1         1         1         1         1         1         1         1         1         1         1         1         1         1         1         1         1         1         1         1         1         1         1         1         1         1         1         1         1         1         1         1         1         1         1         1         1         1         1         1         1         1         1                                                                                                    | 牛の地域課題を表示中 - 1 - 3件目 (全3件)                                                                                                    | Þ)                                           |             |                                                              |                                      |
| ままた1990年 ままた1990年                                                                                                    | 地域課題<br>ちのづくり産業の発展について(誘環県                                                                                                    | <b>三</b> 十市)                                 | 参加者 投稿      | 最新の投稿<br>3日 785日前                                            |                                      |
| *****: 2 2 192-408 **********************************                                                                                                    | 果題提起: 📓 富士市議男の子                                                                                                    |                                              | 2           | 富士市議男の子                                                      |                                      |
| 2 3 1 <u>9 409</u><br>1997 (第三 1998 (1997 (1998 (1997 )<br>1998 (1997 )<br>1998 (                                                                                                    | 全変のいろいろ<br>発題提起: <mark>同 iro88Admin</mark>                                                                                                    |                                              | 2 2         | <u>1週、4日前</u><br>株式会社紙屋本店                                    |                                      |
| Image: Separation of the second second                                                                                                    | 5のづくり企業間におけるコラボ(静岡)<br>衆題提起: 🔒 <u>富士市議男の子</u>                                                                                                    | <u>泉 斎土市)</u>                                | 2 3         | 1週, 4日前<br>Ire88Admin                                        |                                      |
| availation (##R\$/ 1-34FI (#29FP)<br>(#R\$/ 1-34FI (#29FP)<br>(#R\$/ 1-34FI (#29FP)<br>(#R\$/ 1-34FI (#29FP)<br>(#R\$/ 1-34FI (#20FP)<br>(#R\$/ 1-34FI (#20FP)<br>(#R\$/ 1-                                                                                                    |                                                                                                    |                                              |             | 題解決マルシェ  にあ                                                  | る6つのカテゴリ                             |
| 「特応法ルにつなく産業販費に関する分野」に転換め成業取を作成       ご利用中のアカワントからは HTML コンテンツを規関無して投稿できます.       取成課題 タイトル (都道府供名:市町村名)を記入:            日時時のアンプレート             近期の中のインジンクトののペーのジを開発             北弦照 タイグ:             「夏 」             PAGD原の内状態:             月一ブン )             日今後の原伝をメールで満知                                                                                                    | キの地域課題を表示中 - 1 - 3件目 (全3件)                                                                                                    | Þ)                                           | に新          | しい課題を投稿するこの                                                  | とができます。                              |
| 2 H用中のアカウントからは HTML コンテンツを制限無して投稿できま。<br>地域変現 タイトレ (修道府県名: 市町村名) を記入:                                                                                                    | 「都市活力につなぐ産業振興に関する                                                                                                    | 分野」に新規地域課題を作成                                |             |                                                              |                                      |
| Nutagember 9-1-1/1 (都通用県名市町村名)を記入:          皮をのページ参照         Nutagember 27:         運業         Nutagember 28:         オープンマ         口今後の原係をメールで満知                                                                                                    | ご利用中のアカウントからは HTML                                                                                                    | コンテンツを制限無しで投稿できます。                           |             |                                                              |                                      |
| BE時のテンプレート       次のページ参照       思惑認知タイグ:       運産 ▼       思惑認知の状態:       オープン ▼       □ 今後の原伝をメールに満知                                                                                                    | 地域課題タイトル(都道府県名市町村                                                                                                    | 名) を記入:                                      |             |                                                              |                                      |
| 次のページ参照<br>************************************                                                                                                    | 松蒔舫のテンプレート                                                                                                    |                                              |             |                                                              |                                      |
| 次のページ参照<br><sup>Rulag</sup> 語タイプ:<br>運<br>ペ<br>Rulag語の水穏:<br>オープン ~<br>□ 今後の服信をメールで満知                                                                                                    | 17404403 22 2 1                                                                                                    |                                              |             |                                                              |                                      |
| <ul> <li>地域変類タイプ:</li> <li>適応</li> <li>地域変類の状態:</li> <li>オープン ▼</li> <li>□ 今後の原信をメールで通知</li> </ul>                                                                                                    |                                                                                                    | 次のページ参                                       | 照           |                                                              |                                      |
| 地域課題の状態:<br><b>オープン マ</b><br>□ 今後の感信をメールで通知                                                                                                    | 地域課題タイプ:<br>通常                                                                                                    |                                              |             |                                                              |                                      |
| ステノン ▼」 □今後の返信をメールで通知                                                                                                    | 地域課題の状態                                                                                                    |                                              |             |                                                              |                                      |
|                                                                                                    | 【 ハーノン ▼ 】 □ 今後の返信をメールで通知                                                                                                    |                                              |             |                                                              |                                      |
|                                                                                                    | A DECEMBER OF A DECEMBER OF A |                                              |             |                                                              |                                      |

#### ●課題タイトルをつけます。

課題タイトルを自由につけてください。ただし、都道府県市町名を含めて**30**文字以内で お願いします。

タイトルの後に、どの地域の課題なのかわかるように**都道府県・市町村名を記入**します。

#### 例: ものづくり産業の発展について(静岡県 富士市)

| 域課題タイトル(都道方県名 市町村名 | 名)を記入: |  |  |  |
|--------------------|--------|--|--|--|
|                    |        |  |  |  |
| 投稿時のテンプレート         |        |  |  |  |
|                    |        |  |  |  |
|                    |        |  |  |  |
|                    |        |  |  |  |
|                    |        |  |  |  |
|                    |        |  |  |  |
|                    |        |  |  |  |

#### ●課題投稿フォームは以下のように使用します。

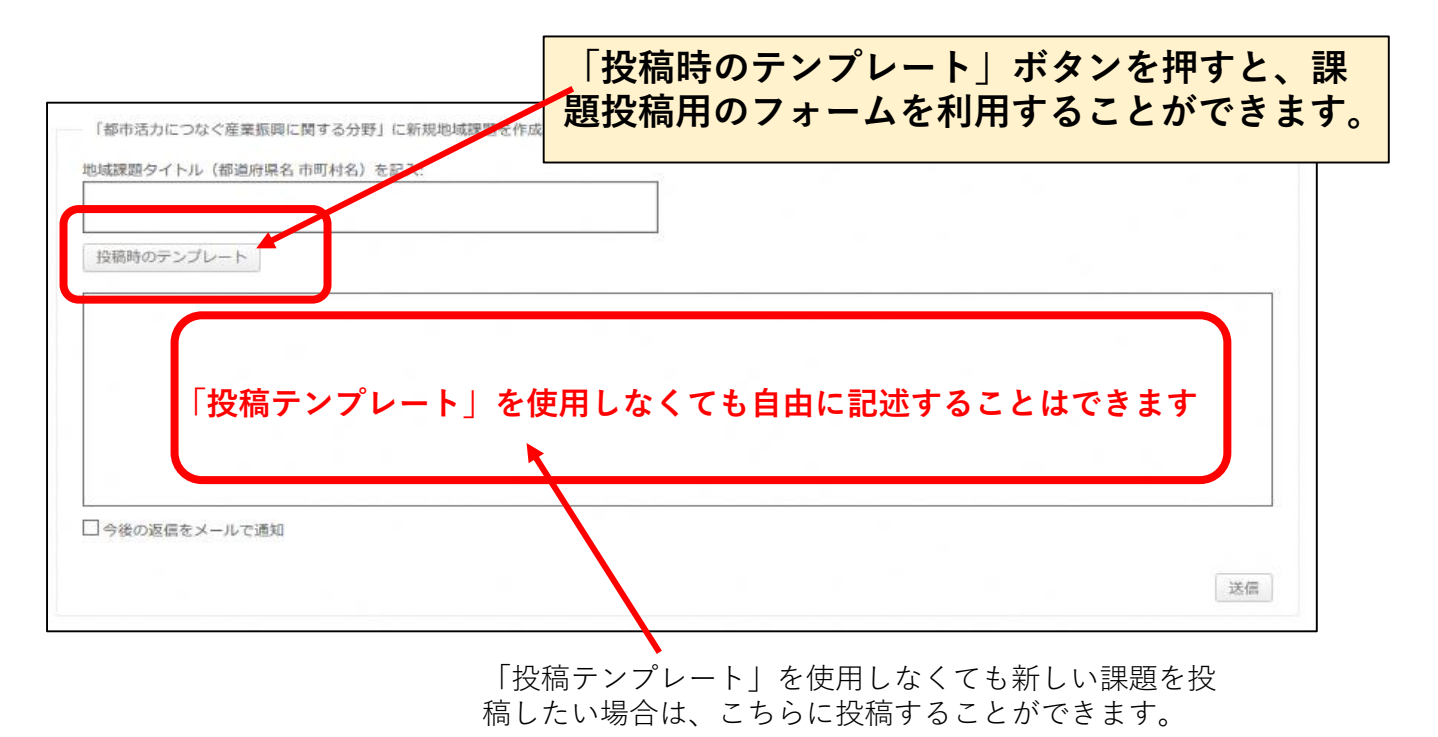

●投稿時のテンプレートボタンを押下すると下のような画面が表示されます。

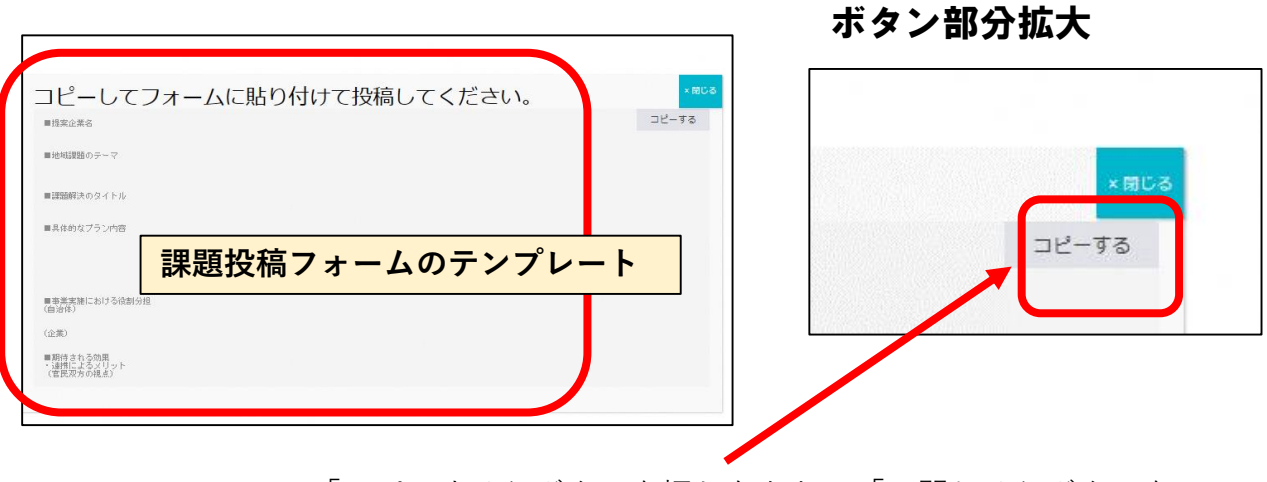

「コピーする」ボタンを押したあと、「×閉じる」ボタンを 押してください。

#### ▶「投稿時のテンプレート」を課題投稿の枠に貼り付けます。

| 「「「「」」」、「「」」「「」」(「「」」」「「」」(「」」」「」」(「」」」「」」(「」」」「」」(「」」」)、「」」(「」」」)、「」」(「」」)」(「」」)、「」」(「」」)、「」」(「」」)、「」」(「」」)、「」 | 中国有2日/20日人: |        | します。  | •    |   |
|----------------------------------------------------------------------------------------------------|-------------|--------|-------|------|---|
| 稿時のテンプレート                                                                                                    |             |        |       |      |   |
|                                                                                                    |             |        |       |      |   |
|                                                                                                    |             |        |       |      |   |
| 課題                                                                                                    | 投稿テンプ       | ゚レートをペ | ーストまフ | たは貼付 | け |
| 課題                                                                                                    | 投稿テンプ       | ゚レートをペ | ーストまフ | たは貼付 | け |
| 課題                                                                                                    | 投稿テンプ       | ゚レートをペ | ーストまフ | たは貼付 | け |

※スマートフォンをお使いの場合は、フォーム内を長押し後、貼り付 け、または、ペーストを選択します。

●貼り付けた内容に沿って、課題提案を入力してください。

●最後に右下の送信ボタンをクリックします。

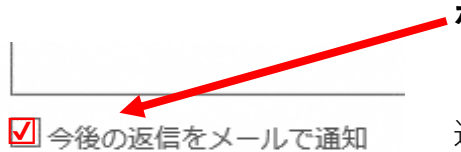

ポイント

今後の返信をメールで通知にチェックをつけておくと、 返信が有った際にメールでお知らせが届きます。

# ▼自ら提案した課題提案が解決した場合

提案した課題が解決、あるいはそれ以上の議論は不要となった場合、課題を 「**解決済み**」に更新しください。

| 医療の充                 | 実について        | (静岡県                | 富士宮市)                                      |
|----------------------|--------------|---------------------|--------------------------------------------|
| <u>ホーム</u> 、投稿状況、医療  | 、福祉、健康に関する分  | <u>}野</u> > 医療の充実にこ | ついて(静岡県 富士宮市) [進 引: <del>未解決 ~</del><br>更発 |
| この地域課題には3件の          | ひ返信、2人の参加者がる | あり、最後に 🏢 ㈱          | 親方日の丸により6日、 13時間 <mark>1に更新されました。</mark>   |
| 3件の返信スレッドを表示         | 示中           |                     |                                            |
| 投稿者                  | 投稿           |                     | 理題提案者は 理題解決した提合 「解決済み」                     |
| 2020年5月29日 14:18     |              |                     | を選択して更新することで、その課題が解決したこ                    |
|                      | ■提案企業名       |                     | とを他の人にお知らせできます。                            |
| 105                  | 斉藤食品会社       |                     |                                            |
|                      | ■地域課題のテーマ    |                     |                                            |
| <u>画工 たつつ</u><br>参加者 | 書いてあるとおり     |                     |                                            |

## ●課題を「解決済み」にしたら、更新ボタンを押してください。

| ・医療の充                             | を実について(静岡                                       | 県富士宮市)                                                     |                          |
|-----------------------------------|-------------------------------------------------|------------------------------------------------------------|--------------------------|
| <u>ホーム</u> 、投稿状況、医療<br>この地域課題には3件 | <u>責、福祉、健康に関する分野</u> ,医療の:<br>の返信、2人の参加者があり、最後に | を実について (静岡県 富) <u>  進歩) - 大 決</u><br>更新<br>動 ㈱ 親方日の丸により ロー | 決 V<br>enました。            |
| 3件の返信スレッドを表                       | 長示中                                             |                                                            |                          |
| 投稿者                               | 投稿                                              | 「解決済み」を選択し                                                 | したら、更新ボタンを押すと、この         |
| 2020年5月29日 14:18                  | 3                                               | 理野坦安け 「解注る                                                 | (さん) く 之前(なり) とし う しく との |
|                                   | ■提案企業名                                          | 林思延来は、「所次』                                                 |                          |
| is.                               | 斉藤食品会社                                          |                                                            |                          |
|                                   | ■地域課題のテーマ                                       |                                                            |                          |
| <u> </u>                          | 書いてあるとおり                                        |                                                            |                          |

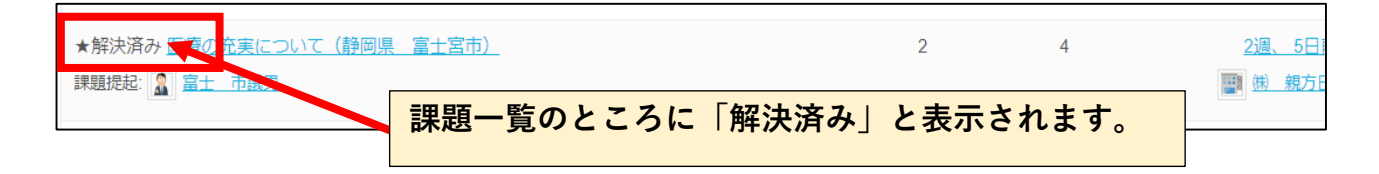

※解決済みの課題案件については、一定期間掲載した後、管理者側で削除します。